# ПО семейства коммутаторов АЛС-24000, вер. 6.01

Руководство по инсталляции

Листов 13

| 3  |
|----|
| 3  |
| 4  |
| 5  |
| 5  |
| 5  |
| 8  |
| 12 |
| 13 |
| 13 |
| 13 |
| 13 |
|    |

## 1. ОБЩИЕ СВЕДЕНИЯ

#### 1.1. Назначение и область применения

Данный документ предназначен для персонала, обслуживающего коммутаторы серии АЛС-24000 производства ООО "Компания "АЛС и ТЕК". Документ содержит инструкцию по инсталляции "ПО семейства коммутаторов АЛС-24000, вер. 6.01" (далее Программа).

Программа выполняет следующие функции:

- обеспечение работоспособности коммутаторов семейства АЛС-24000 производства ООО "Компания "АЛС и ТЕК" согласно техническим требованиям;
- осуществление настройки и мониторинга состояния коммутаторов семейства АЛС-24000 производства ООО "Компания "АЛС и ТЕК";
- реализация функций протоколов передачи данных второго и последующих уровней сетевой модели OSI.

## 2. ТРЕБОВАНИЯ К КОМПЬЮТЕРУ И ПРОГРАММНОМУ ОБЕСПЕЧЕНИЮ

ПК, использующийся для установки Программы, должен соответствовать следующим требованиям:

- наличие сетевой карты Ethernet для связи с коммутатором серии АЛС-24000;
- наличие последовательного порта **RS-232** в случае подключения к коммутатору посредством этого интерфейса.

Требование к программным ресурсам:

- OC Windows XP или новее или UNIX-подобная OC (например, Linux);
- программа TFTP-сервера (например, Tftpd32 для OC Windows);
- программа терминала (например, **Putty** для OC Windows, **minicom** для OC Linux) в случае подключения к коммутатору через интерфейс **RS-232**;
- программа-клиент протокола **Telnet** (например, **Putty** для OC Windows или встроенная утилита **telnet** для OC Linux) в случае подключения к коммутатору удаленно по сети.

## 3. ИНСТАЛЛЯЦИЯ

#### 3.1. Инсталляция Программы с использованием ОС Windows

#### 3.1.1. Подготовка к инсталляции

В примере рассмотрено использование OC Windows 7.

Если в системе не установлен TFTP-сервер, его необходимо загрузить и установить (распаковать). Сервер Tftpd32 доступен для скачивания на официальной странице <a href="http://tftpd32.jounin.net/tftpd32\_download.html">http://tftpd32.jounin.net/tftpd32\_download.html</a>.

Если в системе не установлена программа-клиент Telnet или программа-терминал RS-232, необходимо их загрузить и установить (распаковать). Обе эти функции имеет программа Putty, доступная для загрузки на официальной странице <u>https://www.chiark.greenend.org.uk/~sgtatham/putty/latest.html</u>.

Также необходимо получить дистрибутив Программы. Дистрибутив представляет собой файл с расширением .stk, например, *als-24110lvt-1.0.0.26f25.stk*.

ПК и коммутатор должны иметь друг к другу доступ по протоколу IP, соответственно, должны находиться в одной IP-сети, либо иметь соответствующие маршруты. В данном документе рассматривается вариант прямой доступности.

Для установки IP-адреса в OC Windows 7 необходимо выполнить переход Пуск -> Панель управления -> Сеть и Интернет -> Просмотр состояния сети и задач -> Изменение параметров адаптера.

|                                                                                               |                            | x |
|-----------------------------------------------------------------------------------------------|----------------------------|---|
| 🔾 🗢 🖳 « Сеть 🕨 Сетевые подключе 🕨 🔹 🍫                                                         | Поиск: Сетевые подключения | P |
| <u>Ф</u> айл <u>П</u> равка <u>В</u> ид С <u>е</u> рвис <u>Д</u> ополнительно <u>С</u> правка |                            |   |
| Упорядочить 🔻 Отключение сетевого устройства 🔉 🛪                                              |                            | 0 |
| Подключение по локальной сети<br>Сеть 4<br>Адаптер рабочего стола Intel(R)                    |                            |   |

Рис. 1. Список сетевых адаптеров

Далее выполнить двойной клик на сетевом адаптере, который соединен с коммутатором. В открывшемся окне нажать кнопку *Свойства*, в списке выбрать *Протокол Интернета версии 4 (TCP/IPv4)*, нажать *Свойства*.

Коммутаторы АЛС-24000 имеют IP-адрес по умолчанию *172.17.1.1* с маской сети *255.255.0.0*.

Необходимо настроить в поле IP-адрес адрес из соответствующей сети (например, *172.17.1.100*) и маску *255.255.0.0*, затем применить настройки (*OK*).

| бщие                                                                                            |                                                                                  |
|-------------------------------------------------------------------------------------------------|----------------------------------------------------------------------------------|
| Параметры IP могут назначатьс<br>поддерживает эту возможность<br>Р можно получить у сетевого а, | я автоматически, если сеть<br>ь. В противном случае параметры<br>администратора. |
| Получить IP-адрес автомат                                                                       | тически                                                                          |
| Оспользовать следующий І                                                                        | IP-адрес:                                                                        |
| <u>I</u> Р-адрес:                                                                               | 172 . 17 . 1 . 100                                                               |
| Маска подсети:                                                                                  | 255.255.0.0                                                                      |
| Основной шлюз:                                                                                  | 1 4 A                                                                            |
| Получить адрес DNS-серве                                                                        | ра автоматически                                                                 |
| <ul> <li>Использовать следующие а</li> </ul>                                                    | адреса DNS-серверов:                                                             |
| Предпочитаемый DNS-сервер:                                                                      |                                                                                  |
| Альтернативный DNS-сервер:                                                                      | к. н. н.                                                                         |
|                                                                                                 | при выходе                                                                       |

Рис. 2. Настройка ІР-адреса ПК

Доступность коммутатора можно проверить при помощи команды **ping**. Для этого из меню *Пуск* необходимо запустить команду **cmd**.

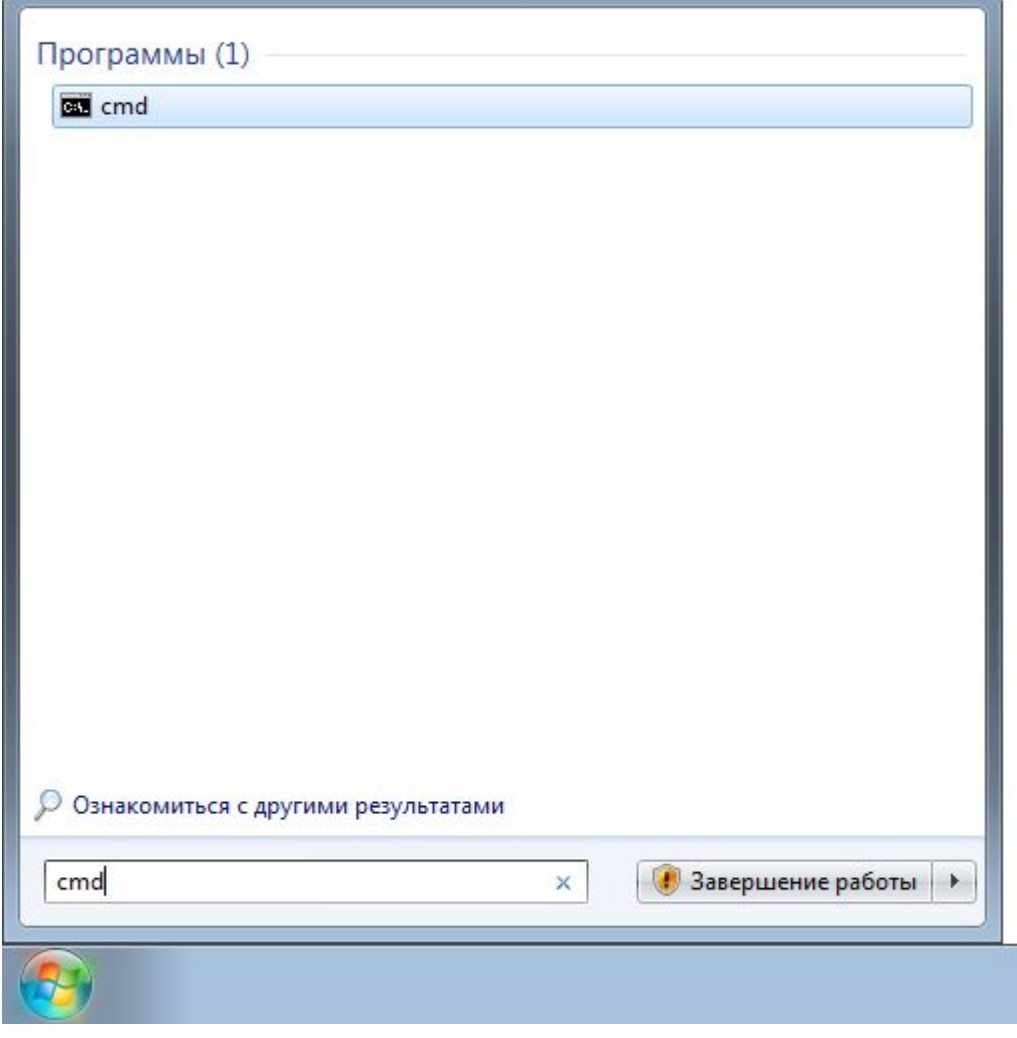

Рис. 3. Запуск программы cmd

В открывшемся окне необходимо ввести команду ping 172.17.1.1 и нажать < Enter>.

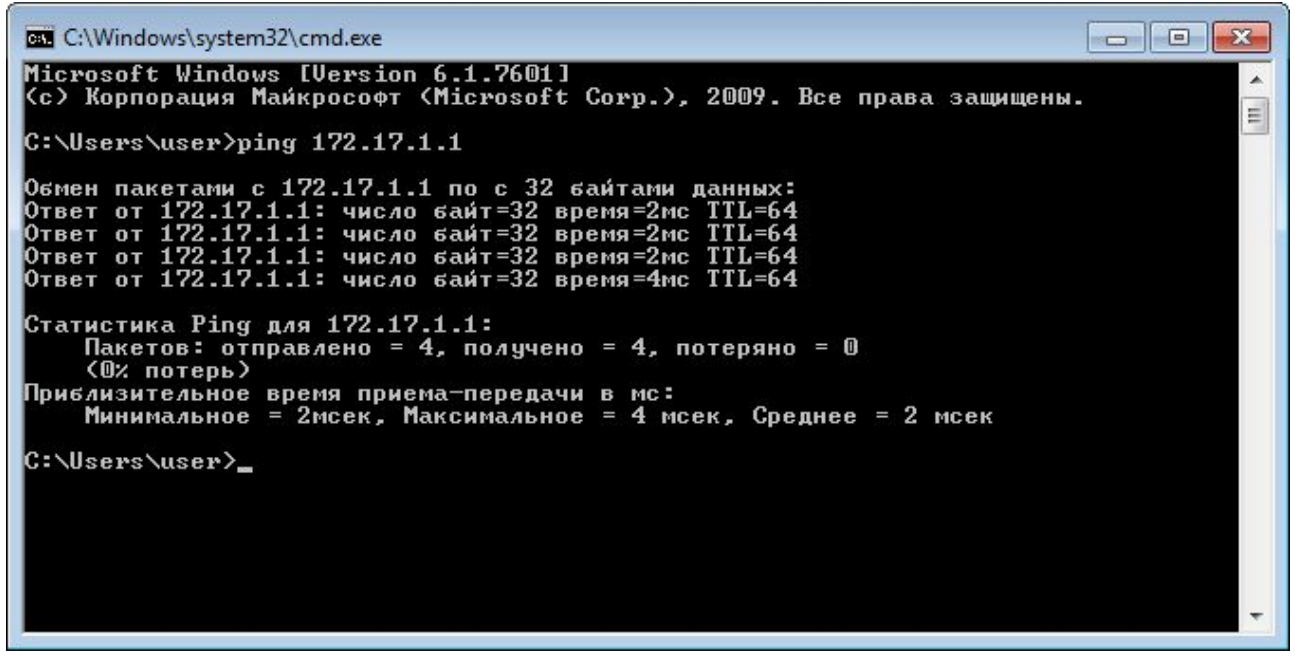

Рис. 4. Проверка доступности коммутатора (ping)

Должны прийти ответы от коммутатора, потерянные пакеты должны отсутствовать.

Далее необходимо запустить TFTP-сервер и настроить доступность файла Программы.

|                | ory C:\sc   | oftware     |               | <u> </u>  | <u>B</u> rowse  |
|----------------|-------------|-------------|---------------|-----------|-----------------|
| erver interfac | ces 172.    | 17.1.100    | Адаптер р     | •         | Show <u>D</u> i |
| Tftp Server    | Tftp Client | DHCP server | Syslog server | Log viewe | er              |
| peer           |             | file        | start time    | progres   | s               |
|                |             |             |               |           |                 |
|                |             |             |               |           |                 |

Рис. 5. Настройка программы TFTP-сервера

При помощи кнопки *Browse* необходимо выбрать директорию, в которой находится дистрибутив Программы (в примере это *C:\software*). Проконтролировать содержимое текущей настроенной директории можно при помощи кнопки *Show Dir*. В списке *Server interfaces* необходимо выбрать сетевой адаптер, настроенный для связи с коммутатором.

#### 3.1.2. Инсталляция с использованием интерфейса RS-232

Для инсталляции Программы с использованием интерфейса RS-232 необходимо соединить ПК и коммутатор нуль-модемным кабелем. Также необходимо выяснить название соответствующего СОМ-порта на ПК (например, *COM1*).

После запуска программы Putty необходимо произвести в ней следующие настройки:

- Connection type: Serial
- Serial line: <имя COM-порта>
- Speed: 115200

| <ul> <li>Session</li> <li>Logging</li> <li>Terminal</li> <li>Keyboard</li> <li>Ball</li> </ul>                                                                                                    | Basic options for yo                                     | ur PuTTY session                     |
|----------------------------------------------------------------------------------------------------|----------------------------------------------------------|--------------------------------------|
|                                                                                                    | Specify the destination you w<br>Serial line<br>COM1     | ant to connect to<br>Speed<br>115200 |
| - Window                                                                                                    | Connection type:<br>Ra <u>w</u> <u>T</u> elnet Rid       | ogin () <u>S</u> SH () Seria         |
| <ul> <li>Appearance</li> <li>Behaviour</li> <li>Translation</li> <li>Selection</li> <li>Colours</li> <li>Connection</li> <li>Data</li> <li>Proxy</li> <li>Telnet</li> <li>Rlogin</li> <li>SSH</li> <li>Serial</li> </ul> | Load, save or delete a stored<br>Sav <u>e</u> d Sessions | session                              |
|                                                                                                    | Default Settings                                         | Load<br>Sa <u>v</u> e<br>Delete      |
|                                                                                                    | Close window on e <u>x</u> it:<br>⊚ Always ⊚ Never       | Only on clean exit                   |

Рис. 6. Настройка программы Putty

Далее нажать кнопку *Open*. В открывшемся окне терминала нажать клавишу <Enter>. Появится приглашение ввода имени пользователя. В конфигурации по умолчанию используется имя пользователя *admin* и пустой пароль (необходимо просто нажать клавишу <Enter>. После ввода появится приглашение коммутатора.

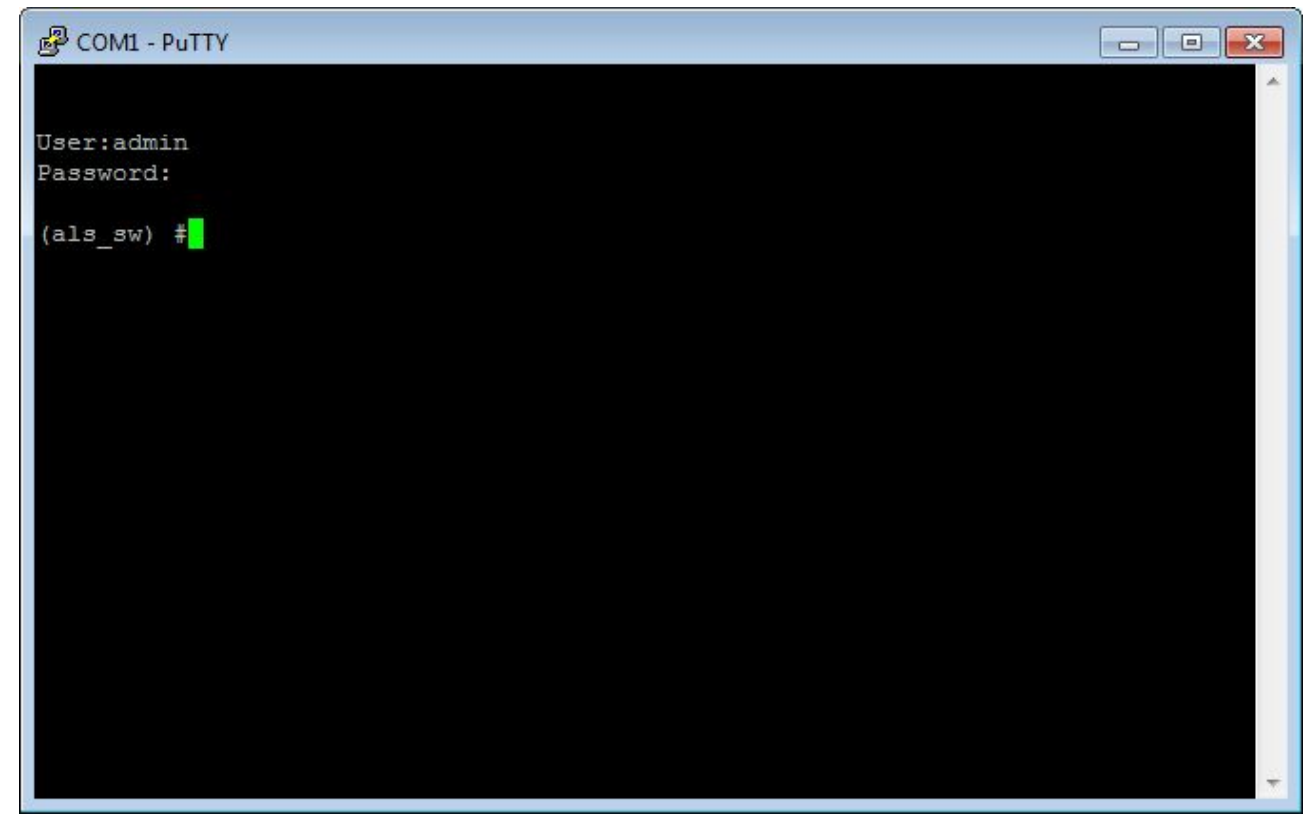

Рис. 7. Системное приглашение

Для инсталляции Программы необходимо в терминале выполнить команду:

copy tftp://172.17.1.100/als-24110lvt-1.0.0.26f25.stk image1

Здесь 172.17.1.100 — IP-адрес ПК, als-24110lvt-1.0.0.26f25.stk — файл дистрибутива Программы.

| P COM1 - PuTTY                                                         |   |
|------------------------------------------------------------------------|---|
|                                                                        | ^ |
| User:admin                                                             |   |
| Password:                                                              |   |
| (als_sw) #copy tftp://172.17.1.100/als-241101vt-1.0.0.26f25.stk image1 |   |
| ModeTFTP                                                               |   |
| Set Server IP                                                          |   |
| Path/                                                                  |   |
| Filenameals-241101vt-1.0.0.26f25.st                                    | k |
| Data Type Code                                                         |   |
| Destination Filename image1                                            |   |
|                                                                        |   |
| Management access will be blocked for the duration of the transfer     |   |
| Are you sure you want to start? (y/n):                                 |   |
|                                                                        |   |
|                                                                        |   |
|                                                                        |   |
|                                                                        |   |
|                                                                        |   |
|                                                                        |   |
|                                                                        | - |

Рис. 8. Подтверждение инсталляции

В ответ на появившееся уточнение необходимо ввести символ **у** в английской раскладке клавиатуры. Начнется инсталляция Программы.

После успешной инсталляции в терминал будет выведено сообщение *File transfer operation completed successfully.* 

```
COM1 - PuTTY
                                                            Filename..... als-24110lvt-1.0.0.26f25.stk
                                                                     .
Data Type..... Code
Destination Filename..... image1
Management access will be blocked for the duration of the transfer
Are you sure you want to start? (y/n): y
INFO: Single-user command was called in current or another control session, mana
gement access is blocked for the duration of the single-user command
TFTP Code transfer starting...
copy code to flash...
                                                                     =
File transfer operation completed successfully.
INFO: Single-user command was completed in current or another control session, m
anagement access is restored
(als_sw) #
```

#### Рис.9. Завершение инсталляции

#### Для активации образа Программы необходимо выполнить команду:

boot system image1

#### Далее следует перезагрузить коммутатор следующей командой:

reload

| B COM1 - PuTTY                                                                                                    |             |
|----------------------------------------------------------------------------------------------------|-------------|
| Destination Filename image1                                                                                                    |             |
| Management access will be blocked for the duration of the transfer Are you sure you want to start? $(y/n)$ : y                                | =           |
| INFO: Single-user command was called in current or another control se<br>gement access is blocked for the duration of the single-user command | ssion, mana |
| TFTP Code transfer starting                                                                                                    |             |
|                                                                                                    |             |
| copy code to flash                                                                                                    |             |
|                                                                                                    |             |
| File transfer operation completed successfully.                                                                                               |             |
| INFO: Single-user command was completed in current or another control                                                                         | session, m  |
| anagement access is restored                                                                                                    |             |
| (als_sw) #reload                                                                                                    |             |
| Are you sure you would like to reset the system? $(y/n)$ : y                                                                                  |             |
| System will now restart!                                                                                                    | <b>T</b>    |

После перезагрузки будет запущена инсталлированная Программа.

#### 3.1.3. Инсталляция с использованием протокола Telnet

Для инсталляции Программы с использованием протокола Telnet соединение нуль-модемным кабелем не требуется, достаточно сетевой доступности.

После запуска программы Putty необходимо произвести в ней следующие настройки:

- Connection type: Telnet
- Host Name (or IP address): </P-адрес коммутатора (по умолчанию 172.17.1.1)>

| Session                                                                                                    | Basic options for your Pu                                        | TTY session                     |
|----------------------------------------------------------------------------------------------------|------------------------------------------------------------------|---------------------------------|
| Logging<br>∃ Terminal<br>Keyboard                                                                                                    | Specify the destination you want to<br>Host Name (or IP address) | connect to<br>Port<br>23        |
| <ul> <li>Bell</li> <li>Features</li> <li>Window</li> <li>Appearance</li> <li>Behaviour</li> <li>Translation</li> <li>Selection</li> <li>Colours</li> <li>Connection</li> <li>Data</li> <li>Proxy</li> <li>Telnet</li> <li>Rlogin</li> <li>SSH</li> <li>Serial</li> </ul> | Connection type:                                                 | © <u>S</u> SH ⊚ Se <u>r</u> ial |
|                                                                                                    | Load, save or delete a stored sessi<br>Sav <u>e</u> d Sessions   | on                              |
|                                                                                                    | Default Settings                                                 | Load<br>Sa <u>v</u> e<br>Delete |
|                                                                                                    | Close window on e <u>x</u> it:<br>◎ Always ◎ Never ◎ Or          | nly on clean exit               |

Рис. 11. Настройка программы Putty для работы по Telnet

Далее нажать кнопку *Open*. В открывшемся окне терминала. В конфигурации по умолчанию используется имя пользователя *admin* и пустой пароль (необходимо просто нажать клавишу <Enter>. После ввода появится приглашение коммутатора.

Дальнейшие действия аналогичны пункту 3.1.2. Инсталляция с использованием интерфейса RS-232.

### 3.2. Инсталляция Программы с использованием ОС Linux

#### 3.2.1. Настройка системы

Настройка OC Linux различна в зависимости от дистрибутива и версии, поэтому в данном документе будет дано общее описание действий. За сведениями о конкретных способах настройки необходимо обратиться к документации на конкретную OC.

Необходимо настроить IP-адрес ПК по принципу, аналогичному описанному для ОС Windows. Проверить доступность коммутатора можно также посредством утилиты **ping**.

Необходимо установить и настроить TFTP-сервер, если он отсутствует в системе. В корневой директории сервера разместить файл дистрибутива Программы.

Необходимо установить и настроить утилиту терминала, если она отсутствует в системе.

#### 3.2.2. Инсталляция с использованием интерфейса RS-232

Необходимо запустить утилиту терминала СОМ-порта. Дальнейшие действия аналогичны описанным в пункте 3.1.2. Инсталляция с использованием интерфейса RS-232 для ОС Windows.

#### 3.2.3. Инсталляция с использованием протокола Telnet

Необходимо запустить утилиту **telnet**. Дальнейшие действия аналогичны описанным в пункте *3.1.3. Инсталляция с использованием протокола Telnet* для OC Windows.